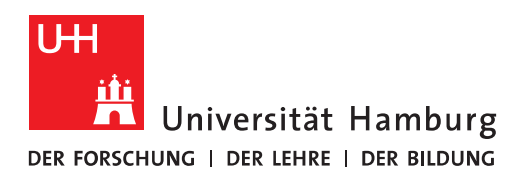

## Handout Cache Einstellungen in Outlook 2016/2019

• Wenn Sie in Ihrem Postfach oder Gruppenpostfach nur E-Mails die neuer als 12 Monate angezeigt werden, dann liegt das an Ihren Outlook Cache-Einstellungen.

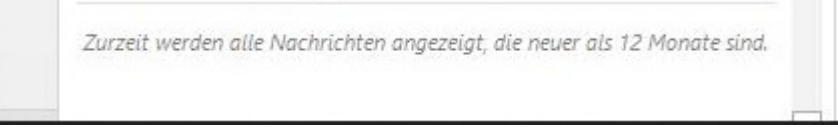

- In den Outlook Cache-Einstellungen legen Sie den Zeitraum der heruntergeladenen E-Mail-Daten fest.
- Um in die Cache-Einstellungen zu gelangen, klicken Sie bitte in Outlook auf "Datei".

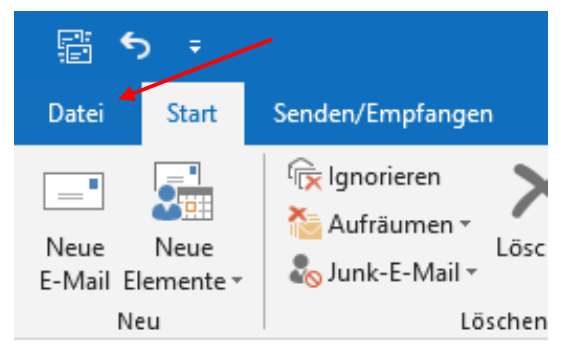

• Sie klicken dann bitte auf "Kontoeinstellungen" und dann auf "Kontoeinstellungen".

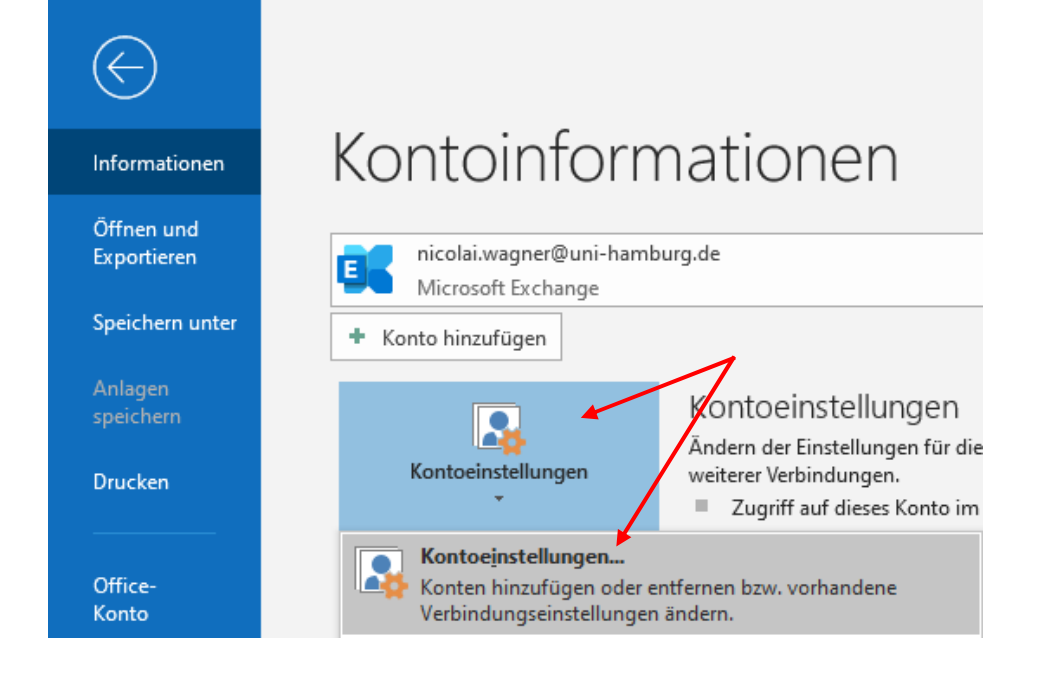

- Im sich neu öffnenden Fenster klicken Sie im Tabellenreiter "E-Mail" mit einem Doppelklick auf Ihr Konto oder, wenn ebenfalls als Konto eingebunden, auf das Konto, wo die Einstellungen geändert werden müssen.
- Es öffnet sich erneut ein Fenster und Sie haben jetzt die Möglichkeit über den Schieberegler den Zeitraum festzulegen. Stellen Sie den Schieberegler auf "Alle", werden alle E-Mail-Daten aus Ihrem Postfach vom Server heruntergeladen. <u>Hinweis:</u>
  - Die Indizierung für die Outlook-Suche kann in dem Fall je nach Postfachgröße bis zu 24 Std. dauern, danach ist die Suche dann wieder normal möglich.
- Sobald Sie fertig sind, klicken Sie auf "Weiter", um den Vorgang abzuschließen.

| -Mail                                                                   | Datendateien                 | RSS-Feeds                  | SharePoint-Listen                                                             | Internetkalender    | Veröffentlichte Kalender | Adressbücher  |
|-------------------------------------------------------------------------|------------------------------|----------------------------|-------------------------------------------------------------------------------|---------------------|--------------------------|---------------|
| 🥁 Neu                                                                   | 🗶 Reparie                    | .ren 😭 Äi                  | ndern 📀 Als St                                                                | andard festlegen    | 🗙 Entfernen 👚 🗣          |               |
| Name  nicolai.wagner@uni-hamburg.de  Exchange.Monitoring@uni-hamburg.de |                              |                            | Typ<br>Microsoft Exchange (standardmäßig von diesem Kon<br>Microsoft Exchange |                     |                          |               |
|                                                                         |                              |                            |                                                                               |                     | -                        |               |
| E                                                                       | xchange-Ko<br>icolai.wagner@ | ontoeinstel<br>Juni-hambur | lungen<br><sup>g.de</sup>                                                     |                     |                          |               |
| C                                                                       | )fflineeinstellur            | ıgen                       |                                                                               |                     |                          |               |
| 2                                                                       | Verwenden S                  | ie den Excha               | nge-Cache-Modus                                                               | , um E-Mails in ein | e Outlook-Datendatei her | unterzuladen. |
|                                                                         | E-Mail he                    | runterladen                | aus den letzten:                                                              |                     | /                        |               |
|                                                                         |                              |                            |                                                                               | Alle                |                          |               |
|                                                                         |                              |                            |                                                                               |                     |                          |               |
|                                                                         |                              |                            |                                                                               |                     |                          |               |
|                                                                         |                              |                            |                                                                               |                     |                          |               |
|                                                                         |                              |                            |                                                                               |                     |                          |               |
|                                                                         |                              |                            |                                                                               |                     |                          |               |
|                                                                         |                              |                            |                                                                               |                     |                          |               |
|                                                                         |                              |                            |                                                                               |                     |                          |               |
|                                                                         |                              |                            |                                                                               |                     |                          |               |